## 児童生徒用パソコン(Chromebook)のWi-Fiへの接続手順

お持ち帰りいただきました児童生徒用のパソコンは、Wi-Fiへの接続が必要となります。ご自宅のWi-Fi 等に接続する手順は次のとおりとなりますので、各ご家庭で接続をお願いいたします。

【接続手順】

①電源を入れて、ログイン画面が表示されたら、右下のWi-Fiマークをタッチ

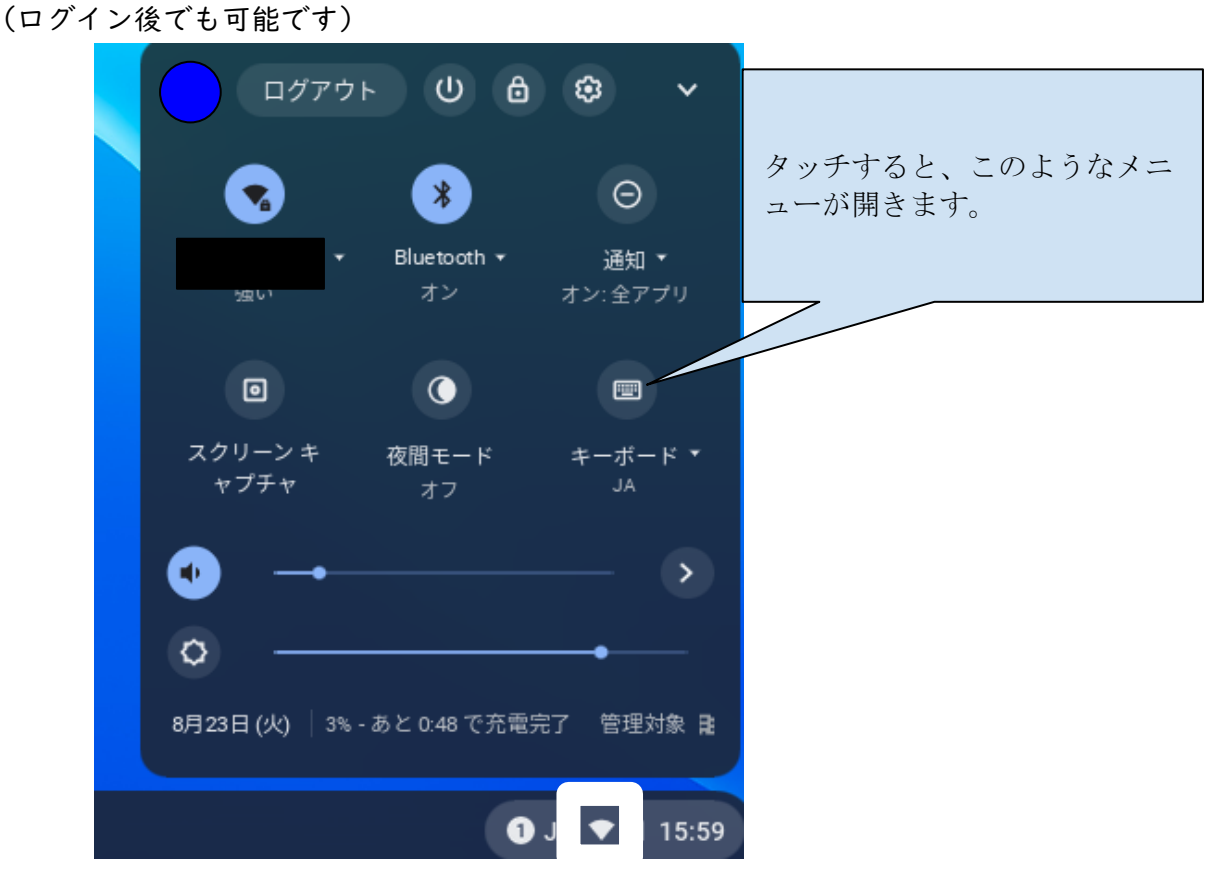

②下の写真の囲っている部分をタッチすると「未接続」と表示されるので、もう一度タッチします。

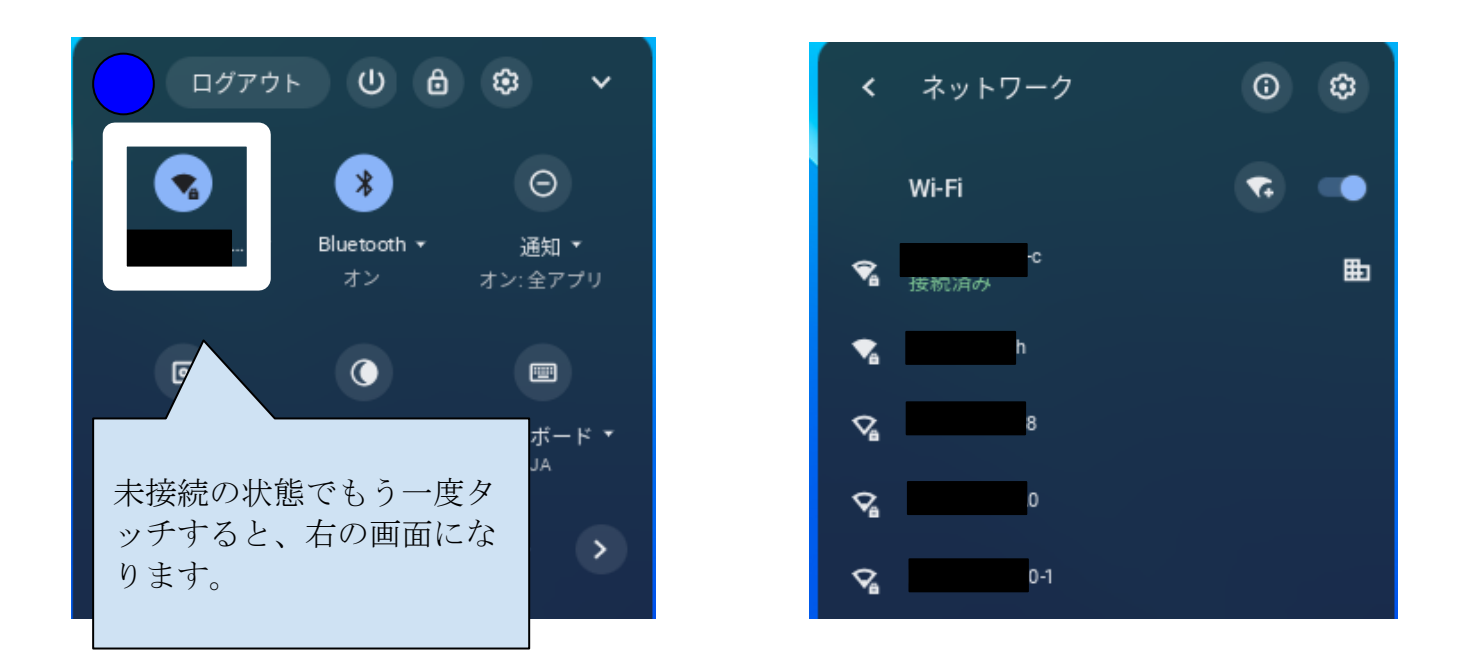

③接続したいWi-Fiを選択します。

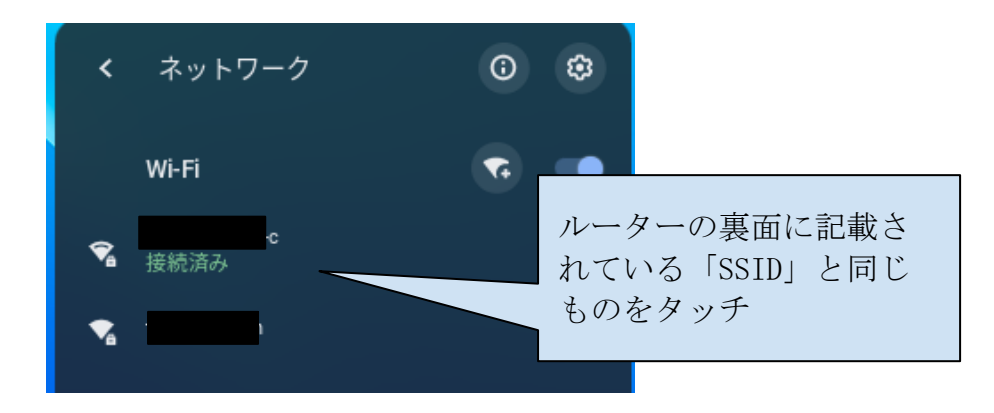

④パスワードの入力が求められるので、パスワードを入力し、接続をタッチします。

| Wi-Fi ネットワークへの接続               |    |
|--------------------------------|----|
| SSID                           |    |
| 00000                          |    |
| セキュリティ                         |    |
| PSK (WPA または RSN)              | ~  |
| 1777-K                         |    |
|                                | 0  |
|                                | _  |
| このデバイスの他のユーザーにこのネットワークの使用を許可する |    |
| キャンセル                          | 接続 |
|                                |    |

⑤接続済みと表示されれば、接続完了です。

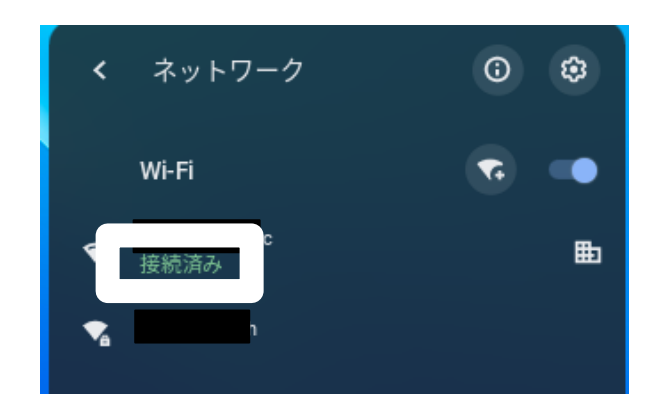